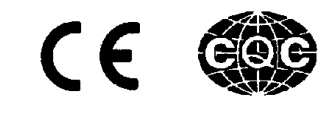

# **TYPICAL** YSC-8330

**USER MANUAL** 

XI'AN TYPICAL INDUSTRIES CO., LTD.

| 1 | Notio | Ce                                              |    |
|---|-------|-------------------------------------------------|----|
|   | 1.1   | Work environment                                |    |
|   | 1.2   | Notice of installation                          |    |
|   | 1.3   | Notice of safety                                |    |
| 2 | Insta | Illation and Adjustment                         | 4  |
|   | 2.1   | Controll box                                    | 4  |
|   | 2.2   | Speed controller                                | 4  |
|   | 2.3   | Speed controller bracket (direct-driven)        | 4  |
|   | 2.4   | Identifier                                      | 4  |
|   | 2.5   | Servo motor (direct-driven)                     | 4  |
|   | 2.6   | Servo motor (belt-driven)                       | 5  |
|   | 2.7   | Magnetic synchronizer                           | 5  |
|   | 2.8   | Installation diagram of system                  |    |
| 3 | Pow   | er Connection                                   | 6  |
|   | 3.1   | Single phase 220V power connection              | 6  |
|   | 3.2   | Three phase 380V power connection               | 6  |
| 4 | Conr  | nector Diagram                                  | 7  |
| 5 | Fund  | tion of Frant Panel                             | 8  |
| 6 | Fund  | tion of Operation Box                           | 8  |
| 7 | Oper  | ation of the Normal Function Interface          |    |
|   | 7.1   | Parameter setup                                 |    |
|   | 7.2   | Parameter solidifying                           | 11 |
|   | 7.3   | Resumine parameter through One-Key Default      | 11 |
|   | 7.4   | Access the special function parameter interface | 11 |
|   | 7.5   | Function of identifier                          | 11 |
|   | 7.6   | Adjust the tacking                              |    |
|   | 7.7   | Slow start function                             |    |
|   | 7.8   | Resume the default value of all parameters      |    |
|   | 7.9   | Encrypt the parameter interface                 |    |
|   | 7.10  | Function of Machine LED                         |    |
| 8 | Oper  | ration of the Special Function Interface        |    |
|   | 8.1   | Dynamic speed limitation                        |    |
|   | 8.2   | Counting the product quantity                   |    |
|   | 8.3   | Stitch length                                   |    |

|     | 8.4                                                                   | Different ratio              | 14 |  |  |  |  |  |
|-----|-----------------------------------------------------------------------|------------------------------|----|--|--|--|--|--|
|     | 8.5                                                                   | Actual speed display         | 14 |  |  |  |  |  |
|     | 8.6                                                                   | Stitches statistic           | 14 |  |  |  |  |  |
|     | 8.7                                                                   | Current time of power-on     | 14 |  |  |  |  |  |
|     | 8.8                                                                   | Total time of power-on       | 14 |  |  |  |  |  |
|     | 8.9                                                                   | Total idle time              | 14 |  |  |  |  |  |
|     | 8.10                                                                  | Total working time           | 14 |  |  |  |  |  |
|     | 8.11                                                                  | Using efficiency             | 14 |  |  |  |  |  |
| 9   | Gene                                                                  | ral Parameter Table (part)   | 15 |  |  |  |  |  |
|     | 9.1                                                                   | Speed parameter              | 15 |  |  |  |  |  |
|     | 9.2                                                                   | Time parameter               | 15 |  |  |  |  |  |
|     | 9.3                                                                   | Enable parameter             | 16 |  |  |  |  |  |
|     | 9.4                                                                   | Degree parameter             | 18 |  |  |  |  |  |
|     | 9.5                                                                   | Special function parameter   | 19 |  |  |  |  |  |
| 10  | Meas                                                                  | urement of Error and Warning | 20 |  |  |  |  |  |
| 11  | Signa                                                                 | al Checking                  | 20 |  |  |  |  |  |
| 12  | Revie                                                                 | ew the History Errors        | 23 |  |  |  |  |  |
|     |                                                                       |                              |    |  |  |  |  |  |
| App | Appendix I: 7-segment Display Characters Compare Table 2              |                              |    |  |  |  |  |  |
| App | Appendix II: How to adjust the speed controller 2                     |                              |    |  |  |  |  |  |
| App | Appendix III: How to update the control box with the update module 26 |                              |    |  |  |  |  |  |

# 1. Notice

YSC-8330 is used in system of industry sewing machine. For perfect operation and safety, installation and operation must be supervised by professional.

- 1.1 Work environment
  - A Please use 220V AC in  $\pm 10\%$  ranges.
  - ▲ To avoid the false operate, please keep the product away from the high electromagnetic interference.
  - A Please operate in the area which temperature is  $5^{\circ}C \sim 45^{\circ}C$ .
  - ▲ Please operate in the area which humidity is 80% or less.
  - ▲ Please keep the product away from the flammability and exploder.
- 1.2 Notice of installation
  - ▲ The control box should be installed correctly follow the instruction in this manual.
  - ▲ Turn off the power and unplug the cord before installation.
  - ▲ The wire must not set to be near the wheel and other movable parts.
  - ▲ To avoid the static interference and current leakage, all grounding must be done.
- 1.3 Notice of safety
  - ▲ Turn off the power before maintenance and repairs or raising the machine arms, or changing needle, or threading needle.
  - ▲ Please don't open the box except the professional.
  - ▲ When turn on the machine in the first time, use low speed to operate and check the correct rotation direction.
  - ▲ During machine operation, don't touch any moving parts.
  - ▲ All moving parts must use the protective device to avoid the body contact and objects insertion.
  - ▲ When there is water or other liquid, or caustic material on box or motor, you must stop operation and turn off the power.
  - ▲ All connector shouldn't be plug and unplug when power on.
  - ▲ The connector should be plug and unplug in the correct method.

#### Installation and Adjustment 2.

# 2.1 Control box

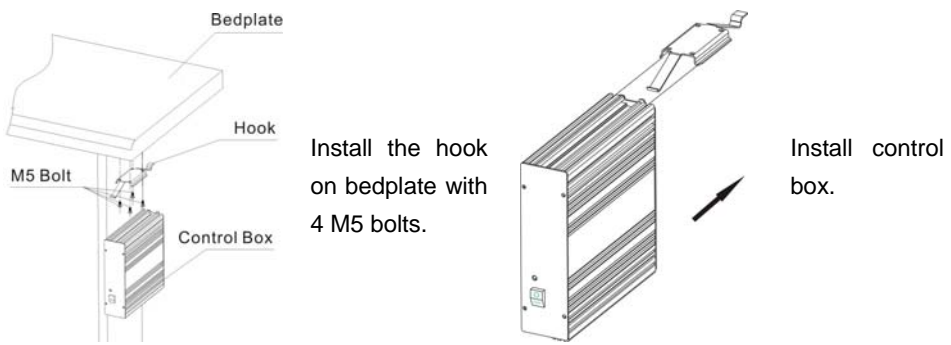

- 2.2 Speed controller
- 2.3 Dimension of speed controller bracket (direct-driven)

72.5mm

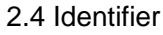

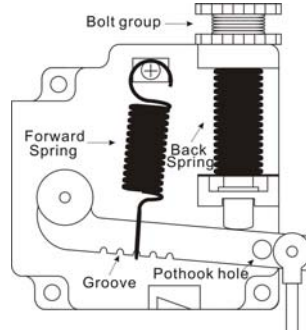

30mm

4-**Φ**6

- $\Phi 5$ Sign t LED socket-
- 2.5 Dimension of servo motor (direct-driven)

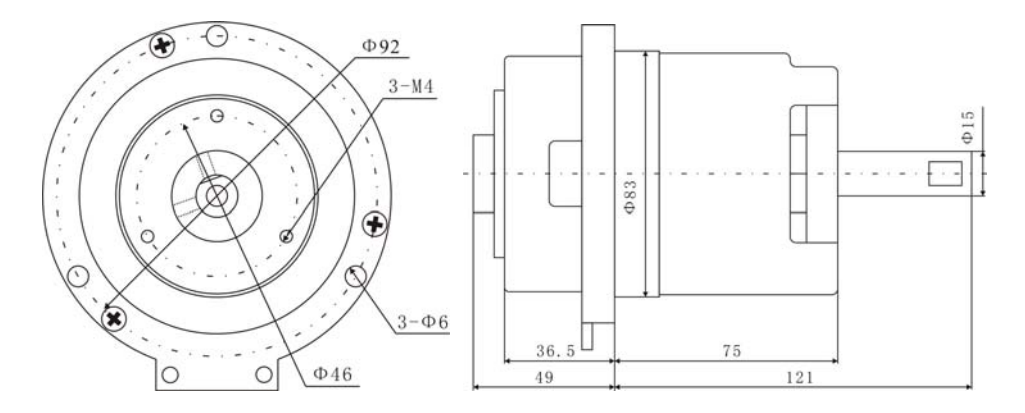

### 2.6 Dimension of servo motor (belt-driven)

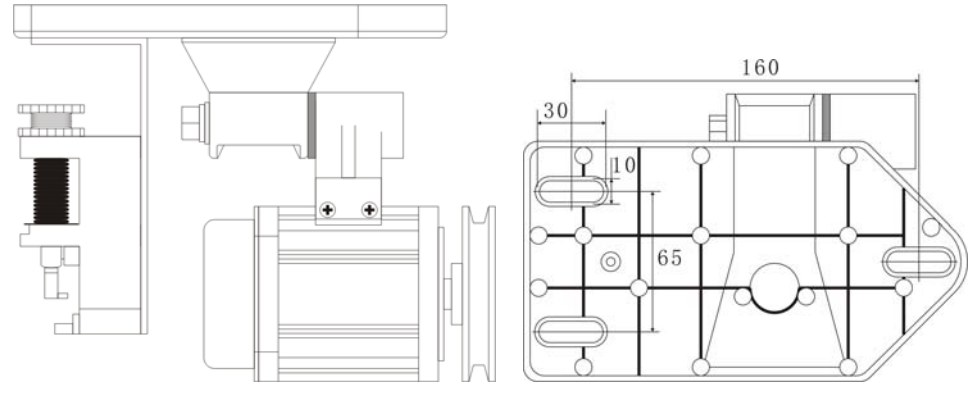

### 2.7 Magnetic synchronizer

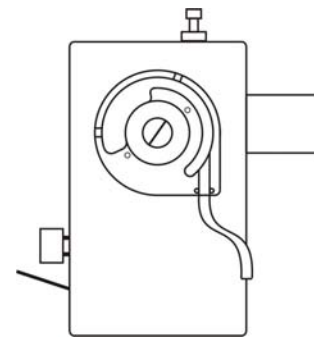

When install the wheel, the first hole must be vertical to the plane of the main axis.

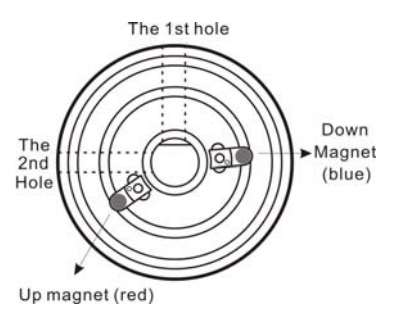

### 2.8 Installation diagram of system

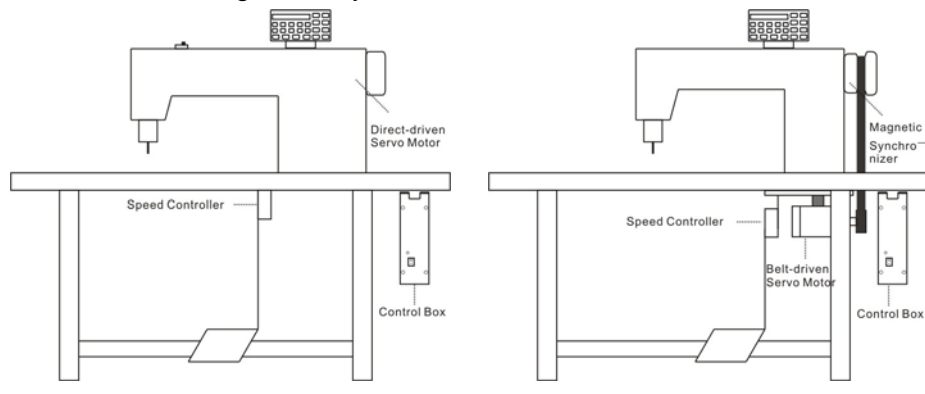

# 3. Power Connection

3.1 Single phase 220V power connection Ground wire (green & yellow) must be grounding.

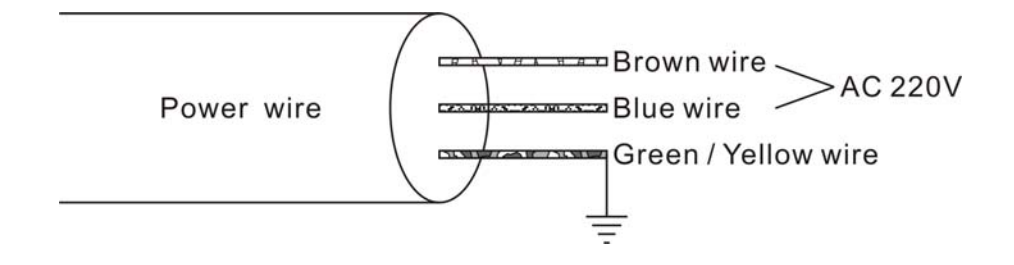

3.2 Three phase 380V power connection

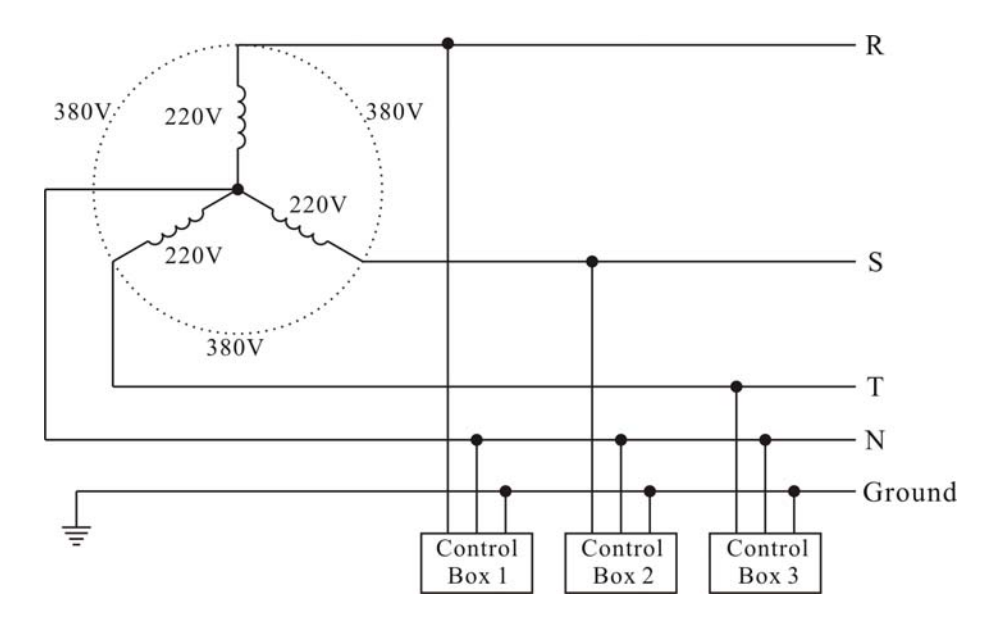

# 4. Connector Diagram

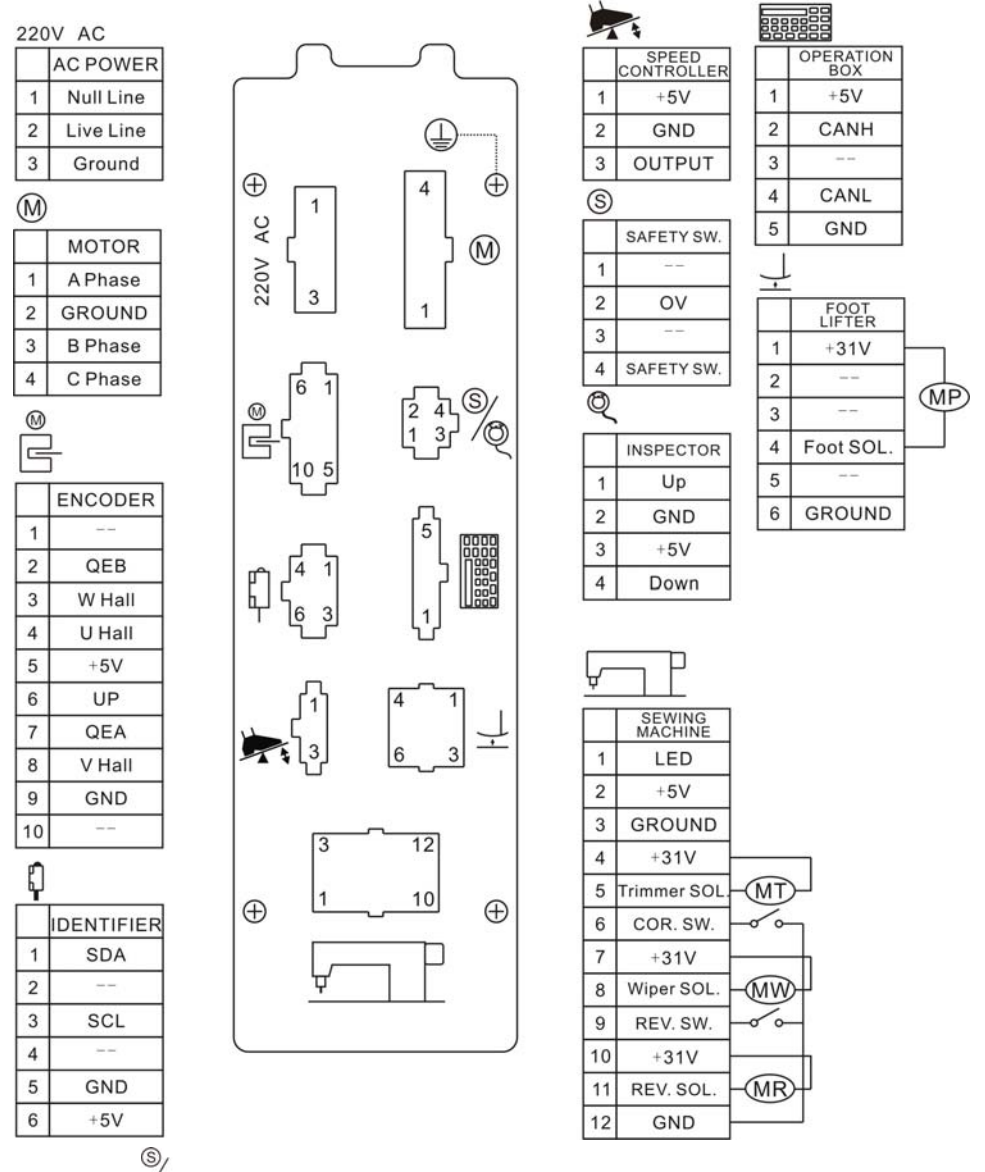

Attention: <sup>/Q</sup> for direct-driven is safety SW., and for belt-driven is Synchronizer.

# 5. Function of Front Panel

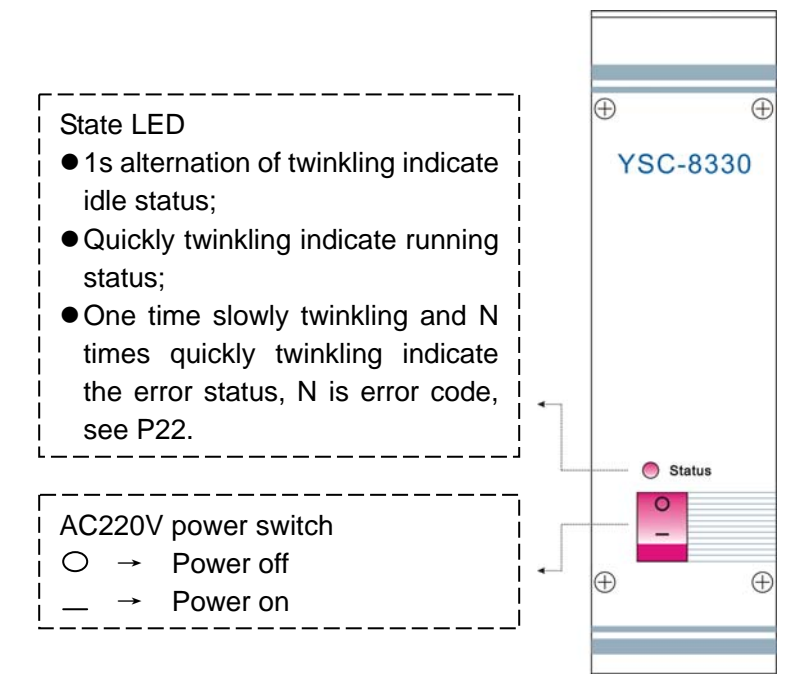

# 6. Function of Operation Box

P106 operation box diagram (P104 can also be used for YSC-8330)

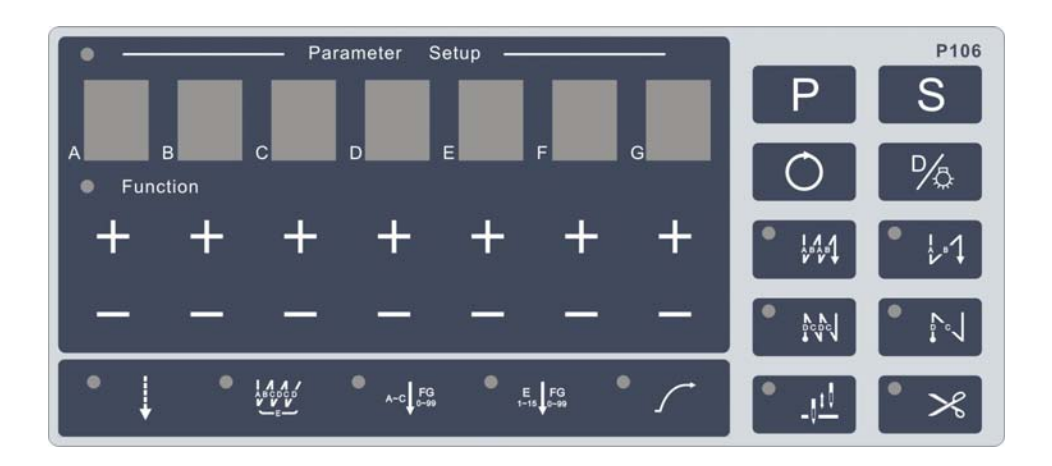

| Function                            | Key     | Operation                                                                                                    |
|-------------------------------------|---------|----------------------------------------------------------------------------------------------------|
| Start Tacking                       | • 11    | Double start tacking, A is the stitches of forth sewing; B is the stitches of back sewing. They are both in range 1~15.                                                                                                    |
| Selection                           | • 141   | Single start tacking, A is the stitches of forth sewing; B is the stitches of back sewing. They are both in range 1~15.                                                                                                    |
| End Tacking                         | ● ∠₀√   | Double end tacking, C is the stitches of back sewing; D is the stitches of forth sewing. They are both in range 1~15.                                                                                                    |
| Selection                           | ● Pepel | Single end tacking, C is the stitches of back sewing; D is the stitches of forth sewing. They are both in range 1~15.                                                                                                    |
| Free Sewing                         | •       | <ul> <li>▲ As the pedal is stepped forward, the start tacking(if selected) will be done automatically, then machine will start normal sewing. Once the pedal returned to balance, machine will stop immediately.</li> <li>▲ As the pedal stepped backward, the end tacking, trimming and wiping(if selected) will be done automatically.</li> </ul> |
| Bar Tacking<br>Sewing               |         | <ul> <li>Once the pedal is stepped forward, all the seams of bar tacking, A, B, C, D sections will be completed with E times, and the trimming will be done automatically.</li> <li>The pedal must be returned to balance for next sewing.</li> </ul>                                                                                               |
| Single<br>Constant-Stitch<br>Sewing | A-C FG  | <ul> <li>▲ Once the pedal is stepped forward, F, G stitches will be completed.</li> <li>▲ Three mode (A, B or C) could be selected.</li> </ul>                                                                                                    |
| Multi<br>Constant-Stitch<br>Sewing  | E FG    | <ul> <li>▲ Once the pedal is stepped forward, F, G stitches will be completed with E times.</li> <li>▲ Constant-Stitch Sewing will perform the</li> </ul>                                                                                                    |

|                                         |             | number of segments and times as setting, when<br>the stitches are zero, machine will stop<br>immediately. |  |  |
|-----------------------------------------|-------------|----------------------------------------------------------------------------------------------------|--|--|
| Slow Start                              | • _         | Slow start switch, see 7.7.                                                                               |  |  |
| Needle Up /<br>Needle Down              | • <u>11</u> | Select the stop position of needle.                                                                       |  |  |
| Trimming<br>Enable                      | • ×         | Enable or disable the trimming.                                                                           |  |  |
| Parameter<br>Function                   | Ρ           | Enter or exit parameter function interface.                                                               |  |  |
| Setup<br>Function                       | S           | Confirm and save current value of parameter.                                                              |  |  |
| Interface<br>Selection                  | 0           | Switch current interface to another.                                                                      |  |  |
| One-Key<br>Default<br>/<br>Lighting LED | ₽⁄ゐ         | See 7.3 and 7.10.                                                                                         |  |  |
| Increase                                | Ð           | Value increase.                                                                                           |  |  |
| Decrease                                | 0           | Value decrease.                                                                                           |  |  |

# 7. Operation of the Normal Function Interface

The following opration could be valiable if normal function interface LED is on, other interface could be entered though

Parameter Setup ————

### 7.1 Parameter setup

Press P will be into parameter interface, using E+ and E- to select parameter type, using F+, F-, G+ and G- to select parameter index, value of current parameter will be displayed on bar A~D, using increase and decrease key can modify the value, as follow:

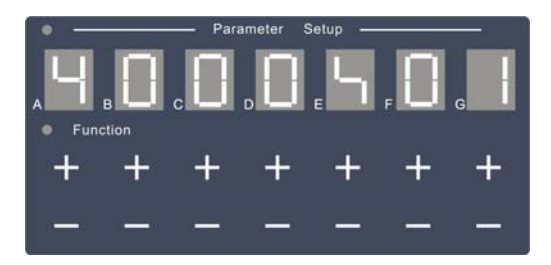

For example, the value of **S01** is 4000. The bar will be twinkling if modified, use **S** to confirm or **P** repeal change. After modifying, use **P** to back to sewing interface.

### 7.2 Parameter solidifying

If users want to change some parameter's default value, then select the parameter, press naintain a moment, after "SD OK" displaying, the default value has been changed.

### 7.3 Resumine parameter through One-Key Default

Select any parameter in parameter interface, 26 can be used to recall the default value. The bar will be twinkling if modified, use 5 to confirm or repeal change.

### 7.4 Access the special function parameter interface

Without any operation during power up, only S, T and A type parameter can be select. Press P during power up will display "O EN", and then O type parameter can be accessed.

### 7.5 Function of identifier

The machine type code (**O03**) is associated with identifier automatically, the parameter relative would refresh according to machine type. If any wrong be with the identifier, it can be disabled and set by manual, as below:

▲ Press **B+** during power up, "ID D" would be displayed then the identifier is disabled;

▲ Set **O03** to according with machine type;

▲ Set **O30** to be "ON" will re-enable the identifier function.

The default value of some parameters are different from machine type, as below:

| Default<br>Code | S01  | S03  | S04  | S05  | S06  | T01 | T02 | A05 | O20 |  |
|-----------------|------|------|------|------|------|-----|-----|-----|-----|--|
| 01              | 4000 | 2000 | 2000 | 2000 | 3000 | 42  | 45  | OFF | ON  |  |
| 02              | 3000 | 1800 | 1800 | 1800 | 2000 | 53  | 48  | OFF | ON  |  |
| 05              | 3500 | 1800 | 1800 | 1800 | 3000 | 42  | 45  | OFF | ON  |  |
| 06              | 2500 | 1500 | 1500 | 1500 | 2000 | 59  | 57  | OFF | ON  |  |
| 07              | 4000 | 2000 | 2000 | 2000 | 3000 | 41  | 36  | ON  | OFF |  |
| 08              | 3000 | 1800 | 1800 | 1800 | 2000 | 59  | 45  | ON  | OFF |  |
| 10A             | 4000 | 2000 | 2000 | 2000 | 3000 | 41  | 36  | OFF | OFF |  |
| 11A             | 3000 | 1800 | 1800 | 1800 | 2000 | 59  | 45  | OFF | OFF |  |
| 12              | 3500 | 1800 | 1800 | 1800 | 2000 | 45  | 31  | OFF | OFF |  |
| 14              | 3500 | 1800 | 1800 | 1800 | 2000 | 57  | 46  | OFF | OFF |  |

### 7.6 Adjust the tacking

### 7.6.1 Adjusting of RVE. SOL. action time

For start/end tacking or bar tacking, if unbalanced situation is appeared during natural direction to reverse direction, please correct it as below:

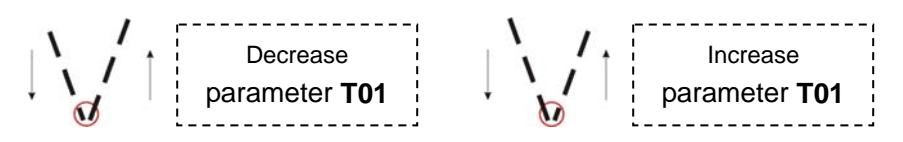

### 7.6.2 Adjusting of RVE. SOL. release time

For start/end tacking or bar tacking, if unbalanced situation is appeared during reverse direction to natural direction, please correct it as below:

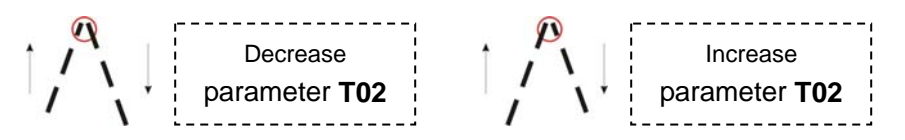

### 7.7 Slow start function

If **be** effective, every new operation after trimming will run by slow speed for several stitches firstly, speed is relative with parameter **S08**, stitch is relative with parameter **O01**.

## 7.8 Resume the default value of all parameters

Set parameter **O17** to "ON", turn on the power again, after twinkling of "INIT" finished, all parameters have been default value themselves.

# 7.9 Encrypt the parameter interface

First change parameter **O27** for user's password, then set parameter **O15** "ON" to enable password, after this, accessing to parameter interface will be in password interface firstly, set the correct password and use **S** to confirm.

### 7.10 Function of Machine LED

The lighteness of LED can be set by *in sewing interface, the lighteness increase 20% each press, if 100% already, turn to 0%, and so on.* 

# 8. Operation of the Special Function Interface

Press O could be access special function interface from normal function interface, showed as below:

Function

Bar A and B according to SN of function, bar D~G display parameter, press B+ and B- to select function:

### 8.1 Dynamic speed limitation

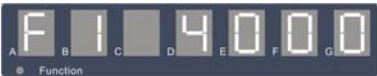

SN F1, display current speed up limitation, could be change during running.

### 8.2 Counting the product quantity

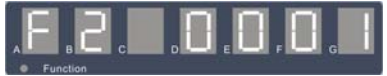

SN F2, display the product quantity, increase for 1 after trimming.

### 8.3 Stitch length

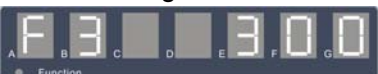

SN F3, according to actual stitch length.

### 8.4 Different ratio

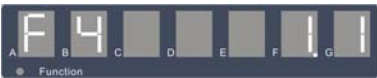

SN F4, while using puller, display the different ratio for stitch length.

8.5 Actual speed display

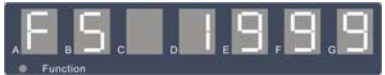

SN F5, display the actual speed.

8.6 Stitches statistic

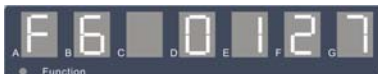

SN F6, display the stitches statistic of each working procedure.

# 8.7 Current time of power-on

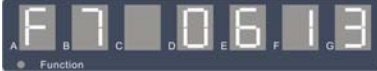

SN F7, for example, current time of power-on is 6 hours and 13 minutes.

### 8.8 Total time of power-on

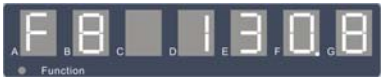

SN F8, for example, total time of power-on is 130.8 day.

### 8.9 Total idle time

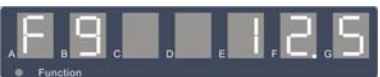

SN F9, for example, total idle time of power-on is 12.5 day.

### 8.10 Total working time

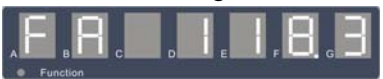

SN FA, for example, total working time of power-on is 118.3 day.

8.11 Using efficiency

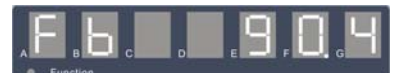

SN FB, for example, current using efficiency is 90.4%.

# 9. General Parameter Table (part)

### 9.1 Speed parameter

| SN  | Name                        | Range             | Default | Description                      |
|-----|-----------------------------|-------------------|---------|----------------------------------|
| S01 | Max speed                   | 500~5000<br>(s/m) | See 7.5 | Maximum speed.                   |
| S02 | Min speed                   | 150~500<br>(s/m)  | 150     | Minimum speed.                   |
| S03 | Speed of start tacking      | 500~2500<br>(s/m) | See 7.5 | Speed of start tacking.          |
| S04 | Speed of end tacking        | 500~2500<br>(s/m) | See 7.5 | Speed of end tacking.            |
| S05 | Speed of bar tacking sewing | 500~2500<br>(s/m) | See 7.5 | Speed of bar tacking sewing.     |
| S06 | Speed of C-S<br>sewing      | 500~4500<br>(s/m) | See 7.5 | Speed of constant-stitch sewing. |
| S07 | Trimming<br>speed           | 150~300<br>(s/m)  | 200     | Speed of trimming.               |
| S08 | Slow sewing<br>speed        | 200~500<br>(s/m)  | 400     | Slow sewing speed when start.    |

### 9.2 Time parameter

| SN  | Name                    | Range         | Default | Description                           |
|-----|-------------------------|---------------|---------|---------------------------------------|
| T01 | RVS action time         | 1~200<br>(ms) | See 7.5 | Action time of the REV SOL.           |
| T02 | RVS release time        | 1~200<br>(ms) | See 7.5 | Release time of the REV SOL.          |
| Т03 | Delay time of<br>wiper  | 1~200<br>(ms) | 20      | Timing before the wiper solenoid act. |
| Т04 | Action time of<br>wiper | 1~200<br>(ms) | 30      | Timing for the wiper solenoid action. |

| TOF         | Delay time of foot  | 1~500 | 10  | Timing before the foot lifter solenoid is |
|-------------|---------------------|-------|-----|-------------------------------------------|
| 105         | lifter              | (ms)  | 10  | act.                                      |
| тос         | Release time of     | 1~500 | 50  | Timing before the foot lifter solenoid is |
| 100         | foot lifter         | (ms)  | 50  | released.                                 |
| <b>T07</b>  | Time of foot lifter | 1~999 | 500 | Timing of the foot lifter solenoid is act |
| 107         | whole output        | (ms)  | 500 | with whole output.                        |
| тоо         | Time of RVS         | 1~999 | 450 | Timing of the reverse solenoid is act     |
| 108         | whole output        | (ms)  | 150 | with whole output.                        |
| <b>T</b> 40 | Time of remove      | 1~500 | 10  | The speed controller will be greater      |
| 110         | shake               | (ms)  | 10  | sensitive when the value is smaller.      |

# 9.3 Enable parameter

| SN  | Name                                       | Range  | Default | Description                                                                                                    |
|-----|--------------------------------------------|--------|---------|----------------------------------------------------------------------------------------------------|
| A01 | Up position                                | ON~OFF | ON      | ON: the stop position is up<br>OFF: the stop position is down                                                                                                    |
| A02 | Automatically sewing                       | ON~OFF | ON      | Valid only in constant-stitch sewing, when set to "ON", enable the automatic sewing.                                                                                                    |
| A03 | mode of stitch<br>correction               | ON~OFF | OFF     | ON: continual<br>OFF: half needle                                                                                                    |
| A04 | Stitch<br>correction with<br>single button | ON~OFF | OFF     | For free sewing, if there is single switch<br>on machine arms, when set to "OFF" the<br>switch is reverse switch always. When<br>set to "ON", the switch is reverse switch<br>at sewing and is stitch correction switch<br>at stop.                     |
| A05 | Stitch<br>correction with<br>double button | ON~OFF | See 7.5 | When set to "ON", enable the reverse<br>and stitch correction switch both are<br>valid. When set to "OFF", disable the<br>double key be valid at the same time,<br>and in this mode, the function of the<br>single switch is determined by <b>A04</b> . |
| A06 | Trimming                                   | ON~OFF | ON      | When it is "ON", enable the trimming.                                                                                                    |
| A07 | Wiping                                     | ON~OFF | ON      | When it is "ON", enable the wiping.                                                                                                    |

|       |                  |        |     | When <b>A06</b> is "OFF", <b>A07</b> is invalid. |
|-------|------------------|--------|-----|--------------------------------------------------|
|       |                  |        |     | When it is "ON", enable foot lift. Whether       |
| A08   | Foot lift        | ON~OFF | ON  | the foot SOL to be connected is detected         |
|       |                  |        |     | during power on automatically.                   |
| A09   | clamp            | ON~OFF | OFF | "ON" to enable clamp, only for GC6280.           |
|       |                  |        |     | When it is "ON", the pedal must be back          |
| A14   | Trimming         | ON~OFF | ON  | to the balance position to do next               |
| A14   | protection       |        |     | operation after trimming, "OFF" to be no         |
|       |                  |        |     | required.                                        |
|       | Foot lift after  |        |     | When A08 is "ON", if A15 is set to "ON",         |
| A15   | trimming         | ON~OFF | OFF | the foot lifter will lift automatically after    |
|       |                  |        |     | trimming.                                        |
|       |                  |        |     | It is valid only for constant-stitch sewing.     |
|       | The first        |        |     | If enable automatic sewing mode and set          |
|       |                  |        |     | the start tacking, the next segment of           |
| A16   | segment keep     |        |     | automatically after the start tasking is         |
| AIO   | start tacking of |        |     | finished when it is "ON" When it is "OFF"        |
|       | C-S sewing       |        |     | or disable the automatic sewing mode             |
|       | e e counig       |        |     | machine will stop automatically after the        |
|       |                  |        |     | start tacking is finished.                       |
|       |                  |        |     |                                                  |
|       |                  |        |     | It is valid only for constant-stitch sewing.     |
|       |                  |        |     | If enable automatic sewing mode, the             |
|       | The end          |        |     | automatically after the last segment of          |
|       | tacking keep     |        |     | constant-stitch sewing is finished when it       |
| Δ17   | on with the last | ON~OFF | ON  | is "ON". When it is "OFF" or disable the         |
|       | seament of       |        |     | automatic sewing mode, machine will              |
|       | C-S sewing       |        |     | stop automatically after the last segment        |
|       | -                |        |     | of constant-stitch sewing is finished. The       |
|       |                  |        |     | end tacking and trimming will do until           |
|       |                  |        |     | step forward the pedal again.                    |
| A 4 0 | Move to up       |        | 055 | When it is "ON", the machine will move to        |
| A18   | position after   | UN~UFF | UFF | up position and stop automatically as            |

|     | power on                                      |        |     | power on.                                                                                                    |
|-----|-----------------------------------------------|--------|-----|----------------------------------------------------------------------------------------------------|
| A19 | Foot lifer<br>acting in foot<br>lift position | ON~OFF | ON  | When the pedal is half back toe down, if<br>it is "ON", the position is foot lift. If it is<br>"OFF", the position is to be balance. |
| A20 | Trimmer acting<br>in foot lift<br>position    | ON~OFF | OFF | When it is "ON", the trimming will at the foot lifter position.                                                                      |
| A21 | Soft start                                    | ON~OFF | OFF | When it is "ON", it will do a soft start after trimming.                                                                             |

### 9.4 Degree parameter (can be accessed by press P during power on)

SN Name Default Descriptions Range 0~359 D01 Up lever 60 Up lever degree. (°) 0~359 D02 Down lever 215 Needle bar down degree. (°) 0~359 Trimmer act Trimmer act degree. D03 250 (°) Trimmer  $0 \sim 359$ D04 0 Trimmer release degree. (°) release  $0 \sim 359$ Reverse SOL. act degree. D05 Reverse act 300 (°) Reverse  $0 \sim 359$ D06 300 Reverse SOL. act release degree. (°) release 0~359 Clamp act Clamp act degree. D07 180 (°) 0~359 Clamp release degree. Clamp release **D08** 270 (°) 0~359 D09 Puller start 50 Puller starts degree per round. (°) 0~359 D10 Puller end 120 Puller stops degree per round. (°)

9.5 Special function parameter (can be accessed by press P during power on)

| SN         | ,<br>Name           | Range    | Default | Descriptions                                |
|------------|---------------------|----------|---------|---------------------------------------------|
| 011        | Hamo                | rtango   | Doladit | The stitches of slow sewing at start        |
| 001        | Stitches of slow    | 0~10     | 3       | when trimming is finished. The              |
| 001        | sewing at start     | (needle) | C C     | speed of slow sewing is set in <b>S08</b> . |
| O03        | Machine type        | 1~30     | See 7.5 | According to the machine type.              |
|            |                     |          |         | The duty cycle of PWM for signal of         |
| O05        | Duty of foot lifter | 10~99    |         | foot lifter solenoid. The power will be     |
|            | output              | (%)      | 50      | greater if this value is bigger, at the     |
|            |                     |          |         | same time, the heat is more.                |
|            |                     |          |         | When it is "ON", the foot lifter            |
| O06        | Foot lifter release | ON~OFF   | ON      | solenoid will be released                   |
|            | limed               |          |         | automatically after the time desired.       |
|            |                     |          |         | When it is "ON", the RVS solenoid           |
| <b>O06</b> | RVS release timed   | ON~OFF   | ON      | will be released automatically after        |
|            |                     |          |         | the time desired.                           |
| 015        | Parameter encrypt   | ON~OFF   | OFF     | See 7.9.                                    |
| 017        | Initialization of   |          | OFF     | Sec. 7.9                                    |
| 017        | parameters          | UN~UFF   | OFF     | See 7.0.                                    |
| 022        | Running time of     | 160(s)   | 5       | The running time of aging test              |
| 023        | aging test          | 1~00(3)  |         | The furning time of aging test.             |
| O24        | Idle time of aging  | 1~60(s)  | 5       | The idle time of aging test.                |
|            | test                |          |         |                                             |
| O25        | Total time of aging | 1~255    | 1       | The total time of aging test. It will be    |
|            | test                | (h)      |         | stopped when reached the time.              |
| O26        | Aging test enable   | ON~OFF   | OFF     | "ON" to active the aging test.              |
| 027        | User's password     | 0~9999   | 1234    | See 7.9                                     |
| O30        | Identifier enable   | ON~OFF   | ON      | See 7.5.                                    |
| 031        | Safety SW enable    | ON~OFF   | See 7.5 | "ON" to enable the safety switch            |
| 001        |                     |          | 0007.0  | function.                                   |
| O32        | Safety SW. mode     | 0~1      | 1       | 0: Normal close, 1: Normal open.            |

# 10. Measurement of Error and Warning

| Error | Causation              | Measurement                            |  |  |  |  |  |  |
|-------|------------------------|----------------------------------------|--|--|--|--|--|--|
| code  |                        |                                        |  |  |  |  |  |  |
| E01   | Voltage is too high    | Check the AC power.                    |  |  |  |  |  |  |
| E02   | Voltage is too low     | Check the AC power.                    |  |  |  |  |  |  |
| E05   | Break ineffective      | Replace break resistor.                |  |  |  |  |  |  |
| E08   | Load is too heavy      | Check the load.                        |  |  |  |  |  |  |
| E09   | Speed controller error | Check speed controller, see 11.1.      |  |  |  |  |  |  |
| E10   | Position check error   | Check synchronizer, see page 11.2.     |  |  |  |  |  |  |
| E13   | Machine type error     | Check identifier, see 7.5.             |  |  |  |  |  |  |
| E14   | Trimmer SOL. error     | Check SOL. whether direct short.       |  |  |  |  |  |  |
| E15   | REV SOL. error         | Check SOL. whether direct short.       |  |  |  |  |  |  |
| E16   | Wiper SOL. error       | Check SOL. whether direct short.       |  |  |  |  |  |  |
| E17   | Foot lifter SOL. error | Check SOL. whether direct short.       |  |  |  |  |  |  |
| PEdL  | Pedal warning          | Release the pedal to balance position. |  |  |  |  |  |  |
| co_c  | Cofety CM/warning      | Check Safety SW., or set O32 to match  |  |  |  |  |  |  |
| ίης   | Salety Svv warning     | the machine type.                      |  |  |  |  |  |  |
| Ο     | Inspector disconnected | All automatic functions will be no     |  |  |  |  |  |  |
| J     | warning                | effective.                             |  |  |  |  |  |  |

# **11. Signal Checking**

Press s during power on, it will display "TEST" and then enter the mode of Measurement of Input Signal. Bar A show the SN.

### 11.1 Speed controller

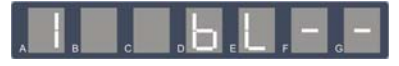

Display of the different pedal position as below:

| Display code | Meanings    | Descriptions                               |  |  |  |
|--------------|-------------|--------------------------------------------|--|--|--|
| FS02~FS99    | High speed  | The second segment forward, pull is 02~99. |  |  |  |
| LS01         | Low speed   | The first segment forward, pull is 01.     |  |  |  |
| BL Balance   |             | Default.                                   |  |  |  |
| FP           | Foot lifter | The first segment backward.                |  |  |  |
| TM           | Trimming    | The second segment of backward.            |  |  |  |

| ERRO | Fault | Speed controller fault or disconnected. |
|------|-------|-----------------------------------------|
|------|-------|-----------------------------------------|

### 11.2 Synchronizer

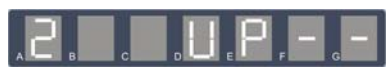

Bar D and E denote the up position, bar C and D denote the down position. Turn the hand wheel by hand equably, display of different position as below:

| Display code | Meanings             | Descriptions                    |  |  |  |
|--------------|----------------------|---------------------------------|--|--|--|
| UP           | Needle up position   | In up position.                 |  |  |  |
| DW           | Needle down position | In down position.               |  |  |  |
|              | Other position       | Neither in up or down position. |  |  |  |
| ERRO         | Fault                | Both in up and down position.   |  |  |  |

### 11.3 Switch

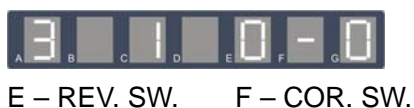

G -- Safety SW.

### 11.4 Hall signal of motor

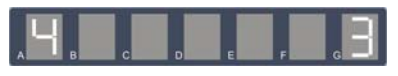

Turn the hand wheel by hand equably, display the hall signal of motor, range is 0~7. If the fault state appeared, then display "ERRO".

### 11.5 Encoder signal of motor

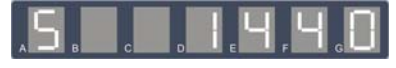

Turn the hand wheel by hand equably, display the encode count of motor, the error is  $\pm 5$  normally.

### 11.6 Solenoid

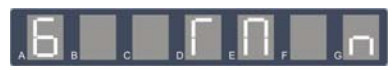

Through D+, D-, E+ and E- to select the SOL, use G+ to test, as below:

| Display code | SOL         | Display code | SOL             |  |  |
|--------------|-------------|--------------|-----------------|--|--|
| ТМ           | Trimmer SOL | RV           | REV SOL         |  |  |
| WP           | Wiper SOL   | FP           | Foot Lifter SOL |  |  |

### 11.7 Identifier

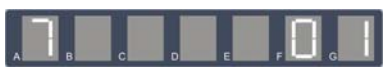

Display the code of identifier, see page 16. Display "ERRO" while fault.

### 11.8 Version of software

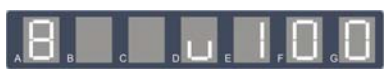

For example, the version is v 1.00.

### 11.9 AC power

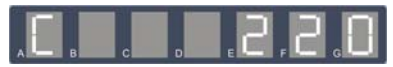

Display the current AC power is 220V.

11.10 SOL. DC power

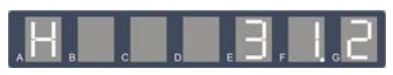

Display the current SOL. DC power is 31.2V.

### 11.11 Machine degree

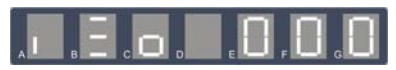

First to setup zero point, use **C+ or C-** to change degree type, turn hand wheel equably, display the current degree.

Zero point (display "ZO")

Turn hand wheel to top dead center, and then press **S** to set zero degree point.

Up lever (display "UP")

Turn hand wheel to up lever, press **S** to save current degree to up lever position. If display is equal to existent parameter, a twinkling "O" will be

displayed in bar D.

The setup of other degree parameters are same with above.

- Down lever (display "DW")
- Trimmer act (display "TA")
- Trimmer release (display "TR")
- Reverse act (display "RA")
- Reverse release (display "RR")
- Clamp act (display "CA")
- Clamp release (display "CR")
- Puller start (display "PS")
- Puller stop (display "PE")

# **12. Review the History Errors**

The system can save the error code automatically when error occurred. Checking the history error by operation as below:

▲ Press **D+** during power on to access the history errors interface;

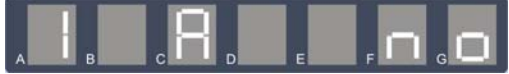

- Press A+ and A- to check the 10 error code of recent, Display "NO" if there is no error;
- ▲ Bar C refer to the error index, bar D~G display the message, as below:

| Index | Message                                             |  |  |  |  |
|-------|-----------------------------------------------------|--|--|--|--|
| A     | Error code                                          |  |  |  |  |
| В     | AC power of the time                                |  |  |  |  |
| С     | DC power of the time                                |  |  |  |  |
| F     | Speed of the time                                   |  |  |  |  |
| G     | Year of the time, such as 2008                      |  |  |  |  |
| Н     | Date of the time, for example, 0804 indicate Aug. 4 |  |  |  |  |
| I     | Time of the time, for example, 1510 indicate 15:10  |  |  |  |  |

# Appendix I: 7-segment Display Characters Compare Table

Arabic Number

| Actual  | 0 | 1 | 2 | 3 | 4          | 5 | 6 | 7 | 8 | 9 |
|---------|---|---|---|---|------------|---|---|---|---|---|
| Display |   |   |   |   | <b>ا_ا</b> | 5 | Б |   |   |   |

### English Alphabet

| Actual  | А | В   | С | D   | Е | F  | G  | н        | I               | J |
|---------|---|-----|---|-----|---|----|----|----------|-----------------|---|
| Display |   |     |   |     |   |    | LD |          | I               |   |
| Actual  | К | L   | М | Ν   | 0 | Ρ  | Q  | R        | S               | Т |
| Display | Ŀ |     |   | 1-1 |   | 0_ |    | <b>-</b> | ۱_ <sub> </sub> |   |
| Actual  | U | V   | W | Х   | Y | Ζ  |    |          |                 |   |
| Display |   | I_I | Ŀ |     | ŀ |    |    |          |                 |   |

# Appendix II: How to adjust the speed controller

If the magnet in speed controller has been replaced, or installation position of PCB has been changed, new adjustment should be performed.

Each position showed as below:

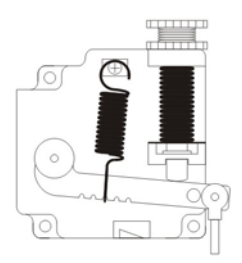

Balance position

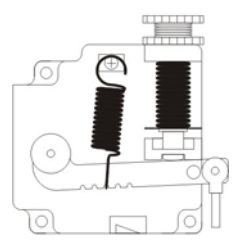

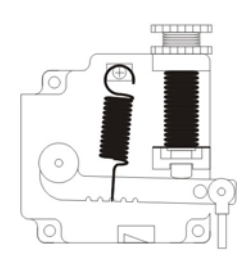

Foot lifter position

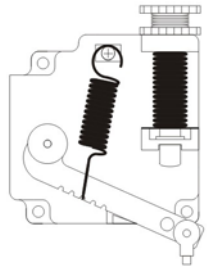

Farthest position backward

Farthest position forward

Steps of adjustment showed as below:

- Push the switch on PCB of speed controller during the power on;
- Release the switch, after setting the speed controller to balance position, press the switch once;
- After setting the speed controller to the farthest position forward, press the switch once again;
- After setting the speed controller to the foot lifter position, press the switch once again;
- After setting the speed controller to the farthest position backward, press the switch once again;
- After all, the adjustment is accomplished, all function would be normal after power on again.

Appendix III: How to update the control box with the update module

User could update software of control box by update module if necessary, the operations showed as below:

- Turn off the power, plug the update module into identifier socket H, then power on again;
- The error code "E 23" would be displayed if not matching;
- "UM xxx" would be displayed if matching, and xxx denote version of update module;
- Press **S** to start update procedure, it will be accomplished after "UM ok" displayed. All procedure will take in half minute. Then Turn off the power and plug the identifier, all function would be normal after power on again.

Add: No.1 Taibai South Road, Xi'an, P.R.China-710068 Tel: +86-29-88279162 88279163 Fax: 029-88279161 83911111

E-mail: typical@chinatypical.com

Http://www.chinatypical.com

V3